## Home Activity: Deploy Your First WebApp!

Software Engineering, TRU - Spring 2025

**Important**: You usually need an email address and to be 13 or older to create a GitHub account. If you're younger, please ask a parent or guardian to help you!

**Step 1**: Create your GitHub account. Sign up in GitHub. Go to https://github.com/login in a web browser. Click on the "Create an account" link. Follow the on-screen instructions (you'll need to choose a username, enter an email, and create a password).

Important Note on Username: The username you choose here is very important! It will become part of your website's address (like yourusername.github.io). So, pick something you like that's easy to remember.

**Step 2**: After login into GitHub, create a repository. A "repository" (repo) is like a project folder on GitHub. On your GitHub page, click the "+" icon (usually top right) or click on "Create repository."

**Step 3** (VERY IMPORTANT!): In the "Repository name" box, type exactly: yourusername.github.io (Replace yourusername with YOUR actual GitHub username. E.g., if your username is coder2025, type coder2025.github.io). In Repository Settings, make sure "Public" is selected. Check the box for "Add a README file" and click the green "Create repository" button.

Step 4: Create index.html (Your Main

Page). In your new repository, click "Add file" -> "Create new file." For the filename, type exactly: index.html. In the large text box, copy and paste this code:

```
<html> <head>
  <title>My App!</title>
  <link rel="stylesheet"
   href="style.css">
</head>
<body>
  <h1>Web Programming</h1>
  HTML is <em>awesome!!!</em>
  <img
   src="https://tinyurl.com/4225uhzk"
   alt="Lightbulb off">
   <script src="script.js"></script>
</body> </html>
```

Name your file index.html and click the green "Commit new file" button.

**Step 5**: Create style.css (Your Page's Style). Back in your repository's main page, click "Add file" -> "Create new file" again. For the filename, type exactly: style.css. In the large text box, copy and paste the CSS code from your lab activity:

```
body {
  text-align: center;
}
h1 {
  color: red;
}
```

Name your style.css and click the green "Commit new file" button.

**Step 6**: Create script.js (Your Page's Interactivity). Back in your repository's main page, click "Add file" -> "Create new file" again. For the filename, type exactly: script.js. In the large text box, copy and paste the JavaScript code from your lab activity (the final version that toggles the lightbulb):

```
document.querySelector('img');
if
(lightbulb.src.endsWith('4d26vbz5'))
{
    lightbulb.src =
    'https://tinyurl.com/4225uhzk';
    } else {
    lightbulb.src =
    'https://tinyurl.com/4d26vbz5';
    'https://tinyurl.com/4d26vbz5';
    'https://tinyurl.com/4d26vbz5';
    'https://tinyurl.com/4d26vbz5';
    'https://tinyurl.com/4d26vbz5';
    'https://tinyurl.com/4d26vbz5';
    'https://tinyurl.com/4d26vbz5';
    'https://tinyurl.com/4d26vbz5';
    'https://tinyurl.com/4d26vbz5';
    'https://tinyurl.com/4d26vbz5';
```

```
let imageElement =
    document.querySelector('img');
if (imageElement) {
    imageElement.addEventListener('click
    ', toggleLight);
}});
```

Name your script.js and click the green "Commit new file" button.

} }

**Step 7**: GitHub Pages Deployment. GitHub usually takes 2-3 minutes to publish your site for the first time.

**Step 8**: See your webpage online! Type your website address: https://yourusername.github.io (Again, replace yourusername with YOUR GitHub username!) Press Enter. Done! You should see your webapp.

Troubleshooting: If your web app doesn't appear, double-check that you followed all the steps correctly. Make sure your repository is named `yourusername.github.io`. You can also search online for help. (For reference, we have created `web-app-2025.github.io` for this tutorial's source code).

**Step 9**: What Next? Try changing the heading text in script.js, the colors in style.css, or adding more HTML elements to index.html. Commit your changes to see them live!

Learn more HTML from here: https://www.w3schools.com/html/

## Good Luck!